Registering and Signing up for the Correct Course at CITI

Start at: <u>https://www.citiprogram.org/index.cfm?pageID=22</u>

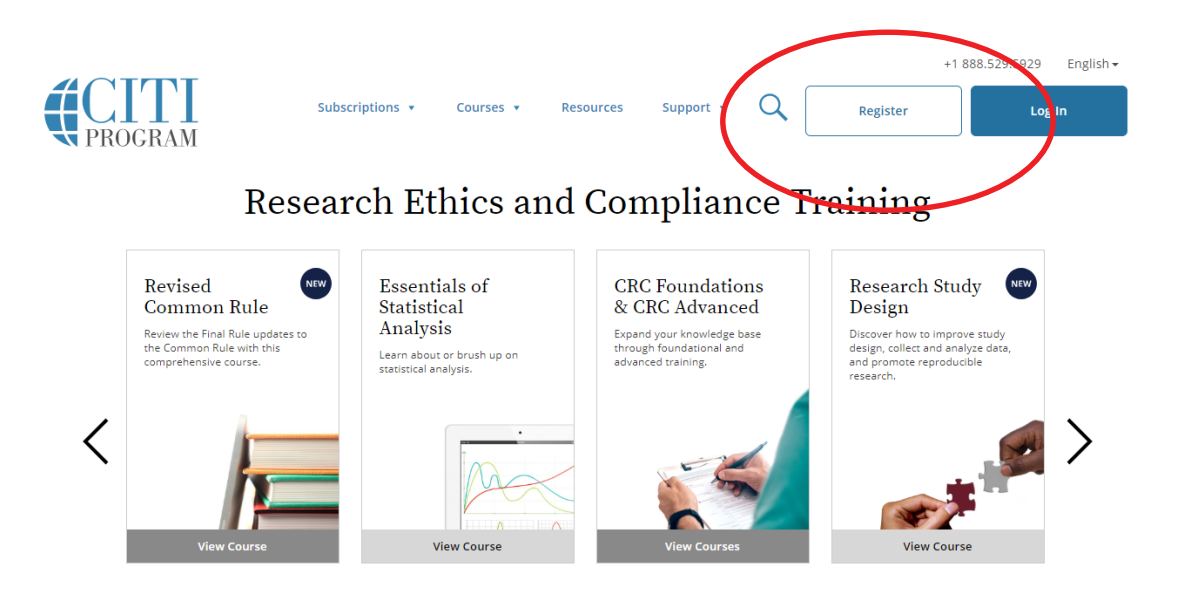

Click "Register"

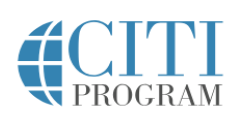

English -

| LOG                                                                                                    | IN LOG IN THROUGH                     | MY INSTITUTION      | REGISTER |
|----------------------------------------------------------------------------------------------------|---------------------------------------|---------------------|----------|
| CITI - Learner Registrat                                                                                                    | ion                                   |                     |          |
| Steps: 1 2 3 4 5                                                                                                    | 6 7                                   |                     |          |
| Soloct Your Organizatio                                                                                                    | n Affiliation                         |                     |          |
| Select four Organizatio                                                                                                    | IT ATHIAUOT                           |                     |          |
| This option is for persons                                                                                                    | affiliated with a CITI Program subsc  | riber organization. |          |
| To find your organization, enter its name in the box below, then pick from the list of choices provided. $m 	extsf{0}$                                                 |                                       |                     |          |
| Missouri State Universit                                                                                                    | у                                     |                     |          |
| Missouri State University only allows the use of a CITI Program username/password for access. You will create this<br>username and password in step 2 of registration. |                                       |                     |          |
| I AGREE to the <u>Terms</u>                                                                                                    | of Service for accessing CITI Program | n materials.        |          |
| I affirm that I am an a                                                                                                    | filiate of Missouri State University. |                     |          |
| Continue To Create Yo                                                                                                    | ur CITI Program Username/Passwo       | ord                 |          |

Choose Missouri State University on the "Participating Institutions" drop-down. Read and agreement to the terms of service and affirm that you are an affiliate of Missouri State University then Click "Continue to Step 2"

| CITI - Learner Registration                                             |                                                                                                    |                                                                    |
|-------------------------------------------------------------------------|----------------------------------------------------------------------------------------------------|--------------------------------------------------------------------|
| Steps: 1 2 3 4 5 6 7                                                    |                                                                                                    |                                                                    |
| Personal Information                                                    |                                                                                                    |                                                                    |
| * indicates a required field.                                           |                                                                                                    |                                                                    |
| * First Name                                                            | * Last Name                                                                                                    |                                                                    |
| * Email Address                                                         | * Verify email address                                                                                             |                                                                    |
| We urge you to provide a second er<br>your username or password, you ca | nail address, if you have one, in case messages are bloc<br>n recover that information using either email address. | ked or you lose the ability to access the first one. If you forget |
| Secondary email address                                                 | Verify secondary email address                                                                                     |                                                                    |
|                                                                         |                                                                                                    |                                                                    |

## Fill in the required information.

| Click "Cont | inue to | Step | 3″ |
|-------------|---------|------|----|
|-------------|---------|------|----|

| CITI - Learner Registration                                                        |                                                                                                    |
|------------------------------------------------------------------------------------|----------------------------------------------------------------------------------------------------|
| Steps: 1 2 3 4 5 6 7                                                               |                                                                                                    |
| Create your Username and Passwo                                                    | rd                                                                                                    |
| * indicates a required field.                                                      |                                                                                                    |
| Your username should consist of 4 to 50<br>username will be part of the completion | characters. Your username is not case sensitive; "A12B34CD" is the same as "a12b34cd". Once created, your report.                           |
| * User Name                                                                        |                                                                                                    |
| Your password should consist of 8 to 50                                            | characters. Your password IS case sensitive; "A12B34CD" is not the same as "a12b34cd".                                                      |
| * Password                                                                         | * Verify Password                                                                                                    |
| Please choose a security question and p<br>this answer to the security question in | rovide an answer that you will remember. NOTE: If you forget your login information, you will have to provide order to access your account. |

Fill in the required information.

Click "Continue to Step 4"

|                                        | LOG IN                                            | LOG IN THROUGH MY INSTITUTION                                                                | REGISTER                 |
|----------------------------------------|---------------------------------------------------|----------------------------------------------------------------------------------------------|--------------------------|
|                                        |                                                   |                                                                                              |                          |
| CITI - Learner Reg                     | gistration - Missou                               | ıri State University                                                                         |                          |
| Steps: 1 2 3                           | 4 5 6 7                                           |                                                                                              |                          |
| * indicates a require                  | d field.                                          |                                                                                              |                          |
|                                        |                                                   |                                                                                              |                          |
| * Country of Resi                      | idence                                            |                                                                                              |                          |
| Search for counti<br>abbreviation (e.g | ry: Enter full or parti<br>.,, "US", "USA"), then | al name (e.g., "United States") OR your country's<br>pick from the list of choices provided. | s two or three character |
|                                        |                                                   |                                                                                              |                          |
| Continue To Step 5                     |                                                   |                                                                                              |                          |
|                                        |                                                   |                                                                                              |                          |
|                                        |                                                   | Need Help? Support Center                                                                    |                          |

Fill in the required information.

Click "Continue to Step 5"

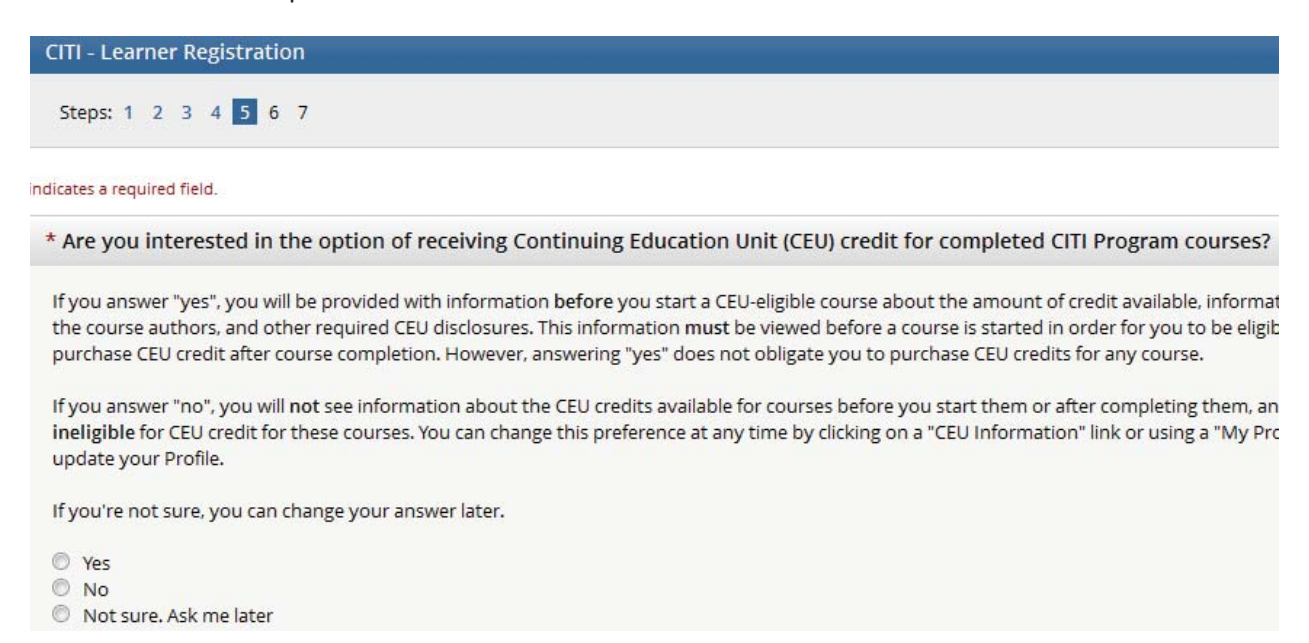

Answer the required questions. The most common answer to the one above is "no".

Click "Continue to Step 6"

| CITI - Learner Registration                    |                                   |
|------------------------------------------------|-----------------------------------|
| Steps: 1 2 3 4 5 6 7                           |                                   |
|                                                |                                   |
| Please provide the following information reque | sted by Missouri State University |
| * indicates a required field.                  |                                   |
| Language Preference                            |                                   |
| * Institutional email address                  |                                   |
| Gender                                         |                                   |
| Highest degree                                 |                                   |
| Employee Number                                |                                   |
| * Department                                   |                                   |
| * Role in research                             |                                   |
|                                                |                                   |

Fill in at least the 3 required fields in this area. Most students will choose either Student Researcher -

**Undergraduate** or **Student Researcher – Graduate** from the "Role in research" drop-down.

Click "Continue to Step 7"

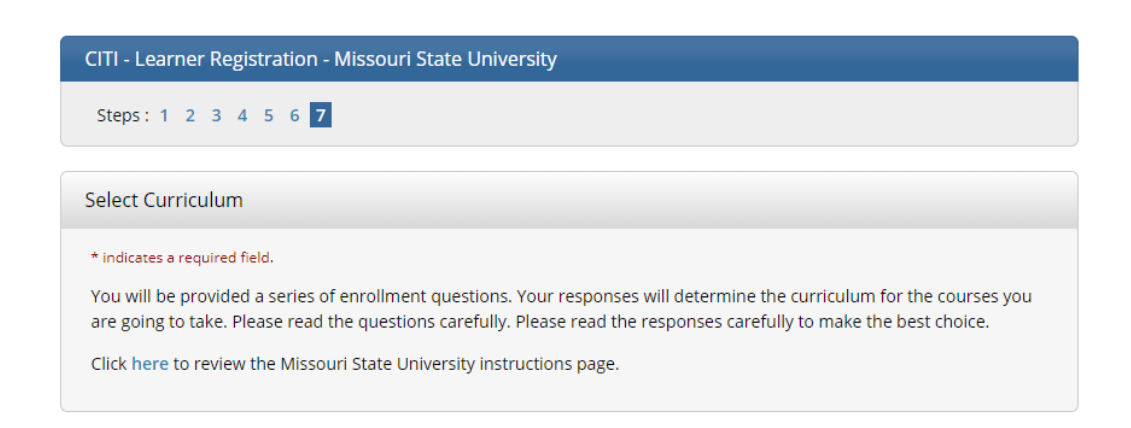

You should now be on this page.

Select the Cirriculum that you would like to take and then click the registration button

at the end of the page. For Responsible Conduct of Research training please select #3.

Question 3 **Responsible Conduct of Research** Please make your selection below to receive one of the courses in the Responsible Conduct of Research. Choose one answer Responsible Conduct of Research (RCR) Not at this time.

**Complete Registration**